# How to use MYConnections.au

Connecting People, Businesses, Places & Events; Building Opportunities

### Contents

| Search for Events or Places        | .2 |
|------------------------------------|----|
| For new users – Create account     | .3 |
| For existing users – Login         | .4 |
| View account details               | .5 |
| Add new event listing              | .6 |
| Add new place listing              | .7 |
| Enter address details for listings | .8 |
| View your listings                 | 10 |

## Search for Events or Places

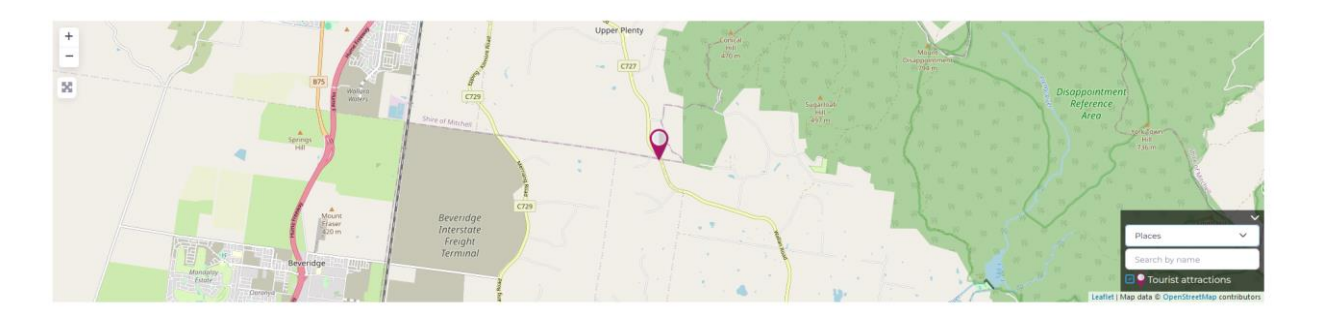

- 1) Zoom in or out using + or from the top left-hand side of the map.
- 2) Expand map to full screen, if required.
- 3) Select Events or Places from the bottom right side of the map.
- 4) Search for specific listings.
- 5) Select the required Category.

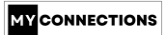

### For new users – Create account

#### 1) Select **Account** from top menu.

| Login               |   |            |        |
|---------------------|---|------------|--------|
| Username or Email * |   |            |        |
| Password *          |   |            | 8      |
| 🗌 Remember Me       |   |            |        |
|                     |   | LOGIN      |        |
| Create account      |   | Forgot pas | sword? |
|                     |   |            |        |
| Register            | × |            |        |
| First Name *        |   |            |        |
| Last Name *         |   |            |        |
| Username *          |   |            |        |
| Email *             |   |            |        |
| Password *          | 8 |            |        |
| Confirm Password *  | 8 |            |        |
| CREATE ACCOUNT      |   |            |        |
| Login               |   |            |        |

- 2) Click Create account to register with First Name, Last Name, Username, Email and Password.
- 3) Alternatively, select **Add Event** or **Add Place** from top menu. In the **Your Details** section of the form, enter your **Name** and **Email**.

| Your Details |                           |
|--------------|---------------------------|
| Name *       |                           |
|              | Enter your name.          |
| Email *      |                           |
|              | Enter your email address. |

- 4) Check your registered email inbox for a confirmation email from **MYConnections** (wordpress@myconnections.au) with the subject line: **[MYConnections] Login Details**.
- 5) Follow the link in the email to create a **Password** for your account. Your **Username** is autogenerated.

# For existing users – Login

- 1) Select **Account** or **Login** from top menu.
- 2) Enter your Username or Email and Password and click Submit.

Reset Password

| Password *         | 8              |
|--------------------|----------------|
| Confirm Password * | ®              |
|                    | SUBMIT         |
| Login              | Create account |

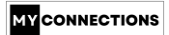

### View account details

Once logged in, view your account details under **Account**. There are various options for selection.

- Edit Account
   \* Change Password
   Notifications
- Privacy
- L× Delete Account
- [+ Logout

### Add new event listing

#### Enter Listing Details

| Recurring Event?*  | O Yes 💿 No                         |   |
|--------------------|------------------------------------|---|
|                    | Tick "Yes" for recurring event.    |   |
| Event start date * | Start date                         |   |
|                    | Choose a start date of the event.  |   |
| Event end date     | End date                           |   |
|                    | Choose a end date of the event.    |   |
|                    | All day                            |   |
|                    | Tick to set event for all day.     |   |
| Start time         | 10:00 AM                           | × |
| End time           | 6:00 PM                            | × |
| Event Title *      |                                    |   |
|                    | Enter the title.                   |   |
| Information *      |                                    |   |
|                    |                                    |   |
|                    |                                    |   |
|                    |                                    |   |
|                    |                                    |   |
|                    | Enter information about your event |   |
| State *            | Enter tags separated by a comma ,  |   |
|                    | SELECT one STATE                   |   |
| Category*          | Select Category                    |   |
|                    | SELECT ONE CATEGORY                |   |

#### Fill in the event details:

- **Recurring Event?**: Indicate if this is a recurring event.
- **Event Start Date**: Specify the date the event begins.
- **Event End Date**: Specify the date the event ends.
- **Start Time**: Enter the starting time of the event.
- **End Time**: Enter the ending time of the event.
- **Event Title**: Provide a title for your event.
- Information: Add a detailed description of the event.
- **State**: Select the state where the event is happening.
- **Category**: Choose a category for the event. For more information, visit <u>MYConnections Categories</u>.
- **Default Category**: This will be inherited from the selected **Category**.

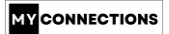

# Add new place listing

#### Enter Listing Details

| Enter the title.                               |                                                                                                    |
|------------------------------------------------|----------------------------------------------------------------------------------------------------|
|                                                |                                                                                                    |
|                                                |                                                                                                    |
|                                                |                                                                                                    |
|                                                |                                                                                                    |
|                                                | 10                                                                                                    |
| Enter information about your location or place |                                                                                                    |
| Enter tags separated by a comma ,              |                                                                                                    |
| SELECT one STATE                               |                                                                                                    |
| Select Category                                |                                                                                                    |
| SELECT ONE CATEGORY                            |                                                                                                    |
|                                                | ~                                                                                                    |
|                                                | Enter the title. Enter the title. Enter information about your location or place Enter tags separated by a comma , SELECT one STATE Select Category SELECT one CATECORY |

#### Fill in the place details:

- **Place Title**: Provide a title for your place.
- Information: Add a detailed description of the place.
- **State**: Select the state where the event is happening.
- **Category**: Choose a category for the event. For more information, visit <u>MYConnections Categories</u>.
- **Default Category**: This will be inherited from the selected **Category**.

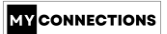

# Enter address details for listings

| Address *                               | Enter a location                                                                                                    | 7                          |
|-----------------------------------------|----------------------------------------------------------------------------------------------------|----------------------------|
|                                         | Type address (230 Vine Street) OR move map icon                                                                                                    |                            |
| Country *                               | Australia                                                                                                    | ~                          |
|                                         | Click on above field and type to filter list.                                                                                                    |                            |
| Region *                                | Victoria                                                                                                    |                            |
|                                         | Enter listing region.                                                                                                    |                            |
| City *                                  | Melbourne                                                                                                    |                            |
|                                         | Enter listing city.                                                                                                    |                            |
| Zip/Post Code                           |                                                                                                    |                            |
|                                         | Please enter listing Zip/Post Code                                                                                                    |                            |
|                                         | Set Address On Map                                                                                                    |                            |
|                                         | Click on "Set Address on Map" and then you can also drag map marker to locate the correct address                                                                                                    |                            |
| All All All All All All All All All All | der Allien Ausstener Brechen Bergen und sonn Ausstener Brechen Bergen Bergen Be | hawadii<br>Verm<br>ibutors |
| Address Latitude *                      |                                                                                                    |                            |
| Address Longitude *                     | Please enter latitude for google map perfection. eg. : 39.955823048131286  Please enter longitude for google map perfection. eg.: -75.14408111572266                                                                                                    |                            |
| Select Map View                         | Default Map                                                                                                    | ~                          |
|                                         | Please select listing map view to use                                                                                                    |                            |

- 1) Enter address details:
  - Address: Provide the event address or use the location pin on the map to select the location (fastest way). It will pre-populate the Country, Region, City and Zip/Post Code fields.
  - Address Latitude: Automatically generated based on the address.
  - Address Longitude: Automatically generated based on the address.
  - Select Map View: Set to Default Map.

| Event Contact Email * | Enter your best email                                                       |
|-----------------------|-----------------------------------------------------------------------------|
| Images                | You can only upload one image (up to 200KB in size)                         |
|                       |                                                                             |
|                       | Allowed file types: .jpg, .jpe, .jpeg, .gif, .png, .bmp, .ico, .webp, .avif |
|                       | Submit Listing Preview Listing 🖸                                            |

- 2) Add additional details:
  - **Event Contact Email**: Provide an email contact address for the event.
  - Images: Upload one image (maximum size 200 KB).
- 3) Preview and submit:
  - Click **Preview Listing** to review your event details.
  - Once satisfied, click **Submit Listing**. A confirmation message will appear: "Post received, your listing is now live and can be viewed here."
- 4) Confirmation email received
  - You will receive a confirmation email from MYConnections

     (admin@myconnections.au) with the subject line: [MYConnections] Listing
     Published Successfully.

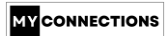

# View your listings

- 1) After logging in into your account, select **Listings** from the top menu to view all your listings.
- 2) Click on the 3 dots to select **Edit** or **Delete** listing from the options.

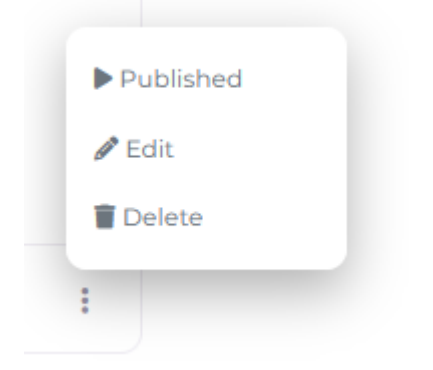